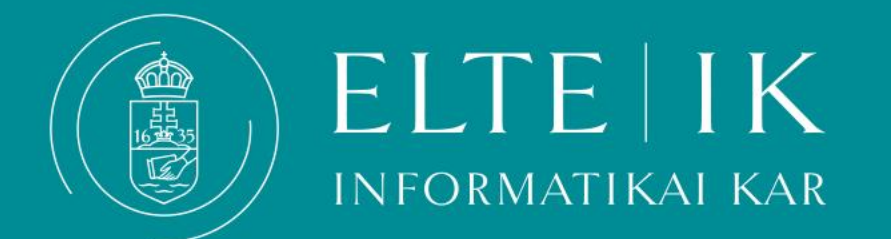

- Ha összeállította a félévre felvenni kívánt tárgyak listáját (nem fix csoportos hallgatók esetén), a következő lépés a regisztráció a félévre, amelyre a Regisztrációs időszakban van lehetősége, ezzel jön létre az adott félévre a hallgatói jogviszonya.
- A pontos határidőket a honlapon találja:

#### https://www.inf.elte.hu/content/a-tanev-rendje-tanugyi-idorendhataridok.t.3093?m=531

## Az ELTE HKR-ben nincs lehetőség utólagos aktiválásra, viszont rendkívüli passziválásra igen.

Ha bizonytalan a tanulmányai folytatását illetően, inkább állítsa státuszát aktívra és kérjen tanácsot tanulmányi előadójától.

#### A tanév regisztrációs hete az utolsó lehetőség a regisztrációra!

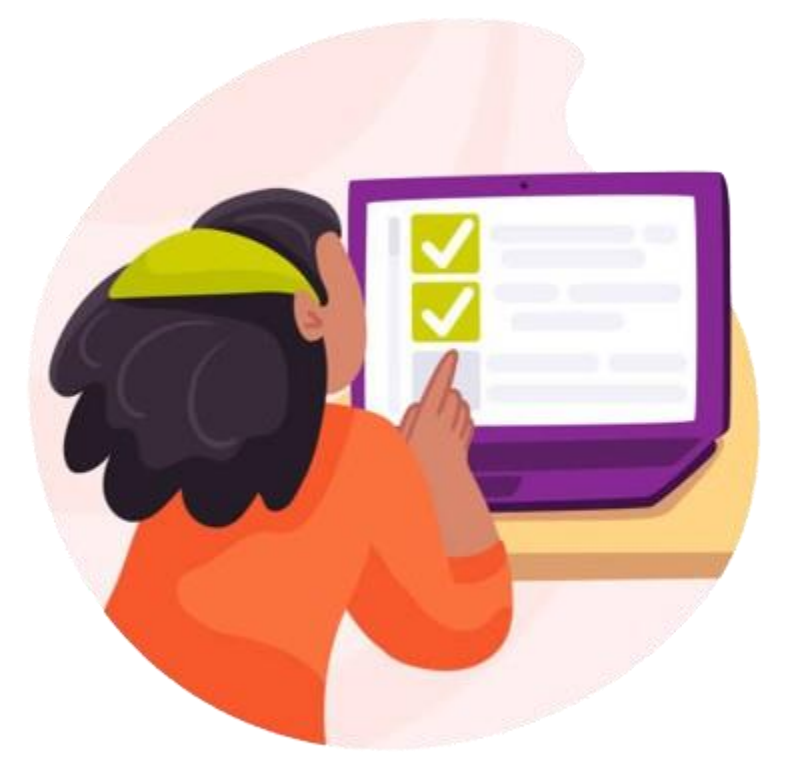

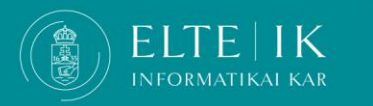

#### A regisztrációhoz a **<u>Neptunban</u>** kattintson az **Ügyintézés>Beiratkozás/Bejelentkezés** menüre.

| _ |                                                  |                                      |                                                     |                 |
|---|--------------------------------------------------|--------------------------------------|-----------------------------------------------------|-----------------|
| - | Saját adatok Tanulmányok                         | Tárgyak Vizsgák Pénzügyek Információ | Ügyintézés                                          |                 |
|   | Aktualitások 🐼 🔀                                 | > Beiratkozás/Bejelentkezés          | Beiratkozás/Bejelentkezés<br>Kollégiumi jelentkezés |                 |
| 0 |                                                  | Szűrések                             | Modulválasztás<br>Záróvizsgák                       | Csak aktív: Nem |
|   |                                                  | ♦ Csak aktív:                        | Kérvények                                           |                 |
|   |                                                  | Listázás                             | Kérvény véleményezés/bírálás                        |                 |
| * | Üzenetek 😥 🔀                                     | Műveletek: Hozzáadás a kedvencekhez  | Kérdőívek                                           |                 |
| - | Beérkezett üzenetek (271)     Elküldött üzenetek | Beiratkozási/Bejelentkezési kérelmek | Erasmus                                             |                 |

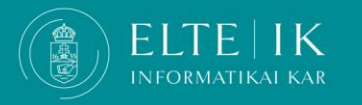

Válassza ki az **aktuális félév**et a listából. A sor végén lévő + jelre kattintva válassza ki a **Bejelentkezés** opciót, majd állítsa státuszát **aktív**ra a felugró menü segítségével. A megjelenő felületen ellenőrizze a kérvény adatait, ha mindent rendben talál kattintson a **Következő** gombra, majd adja le a kérvényt a **Kérvény leadásra** kattintva.

|                                                                                                    | Beiratkozás/Bejelentkezés ? 🖉 🗶                                                                                                    |                          |           |            |                                     |   |
|----------------------------------------------------------------------------------------------------|----------------------------------------------------------------------------------------------------|--------------------------|-----------|------------|-------------------------------------|---|
| Beiratkozás/Bejelentkezés      Szűrések      Csak aktív:      Listázás  Műveletek: Hozzáadás a kedvencekhez  Beiratkozási/Bejelentkezési kérelmek | Nyilatkozat - félév státuszáról         Az aktuálisan kiválasztott képzésen (programtervező informatikus) a(z) 2024/25/1 félévem státusza:         OAktív         OPasszív |                          |           |            |                                     |   |
| Képzés                                                                                                    |                                                                                                    |                          |           | Félév stát | usz                                 |   |
| programtervező informatikus                                                                                                    | Nyilatkozom                                                                                                    |                          |           | Aktív      |                                     | 0 |
| programtervezo informatikus                                                                                                    | 2021/22/1                                                                                                    | 2022/23/1                | Elfogadya | Aktiv      |                                     |   |
| programtervező informatikus                                                                                                    | 2021/22/1                                                                                                    | 2022/23/2                | Elfogadva | Aktív      | Bejelentkezés                       |   |
| programtervező informatikus                                                                                                    | 2021/22/1                                                                                                    | 2023/24/1 Aktuális fálóv | Elfogadva | Aktív      | Bejelentkezési kérelem megtekintése |   |
| programtervező informatikus                                                                                                    | 2021/22/1                                                                                                    | 2023/24/2 kiválasztása   | Elfogadva | Aktív      | Általános igazolás nyomtatás        |   |
| programtervező informatikus                                                                                                    | 2021/22/1                                                                                                    | 2024/25/1                | Új        |            |                                     |   |
| Találatok száma:1-7/7 (392 ms)                                                                                                    |                                                                                                    |                          |           |            |                                     |   |

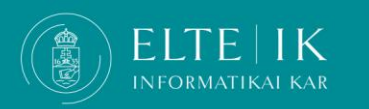

#### A sikeres regisztrációt ellenőrizze a **Beiratkozás/Bejelentkezés** menüben.

#### Beiratkozási/Bejelentkezési kérelmek

| Képzés                         | Felvétel éve | Félév     | Státusz   | Félév státusz |  |  |  |
|--------------------------------|--------------|-----------|-----------|---------------|--|--|--|
| programtervező informatikus    | 2021/22/1    | 2021/22/1 | Elfogadva | Aktív         |  |  |  |
| programtervező informatikus    | 2021/22/1    | 2021/22/2 | Elfogadva | Aktív         |  |  |  |
| programtervező informatikus    | 2021/22/1    | 2022/23/1 | Elfogadva | Aktív         |  |  |  |
| programtervező informatikus    | 2021/22/1    | 2022/23/2 | Elfogadva | Aktív         |  |  |  |
| programtervező informatikus    | 2021/22/1    | 2023/24/1 | Elfogadva | Aktív         |  |  |  |
| programtervező informatikus    | 2021/22/1    | 2023/24/2 | Elfogadva | Aktív         |  |  |  |
| programtervező informatikus    | 2021/22/1    | 2024/25/1 | Elfogadva | Aktív         |  |  |  |
| Találatok száma:1-7/7 (266 ms) |              |           |           |               |  |  |  |

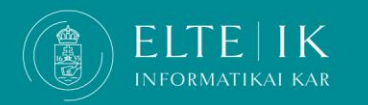